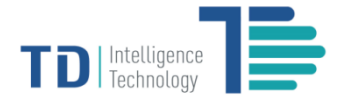

# **User Manual**

# **TD-2000 3D Intelligent Sensor**

Quick Configuration Guide

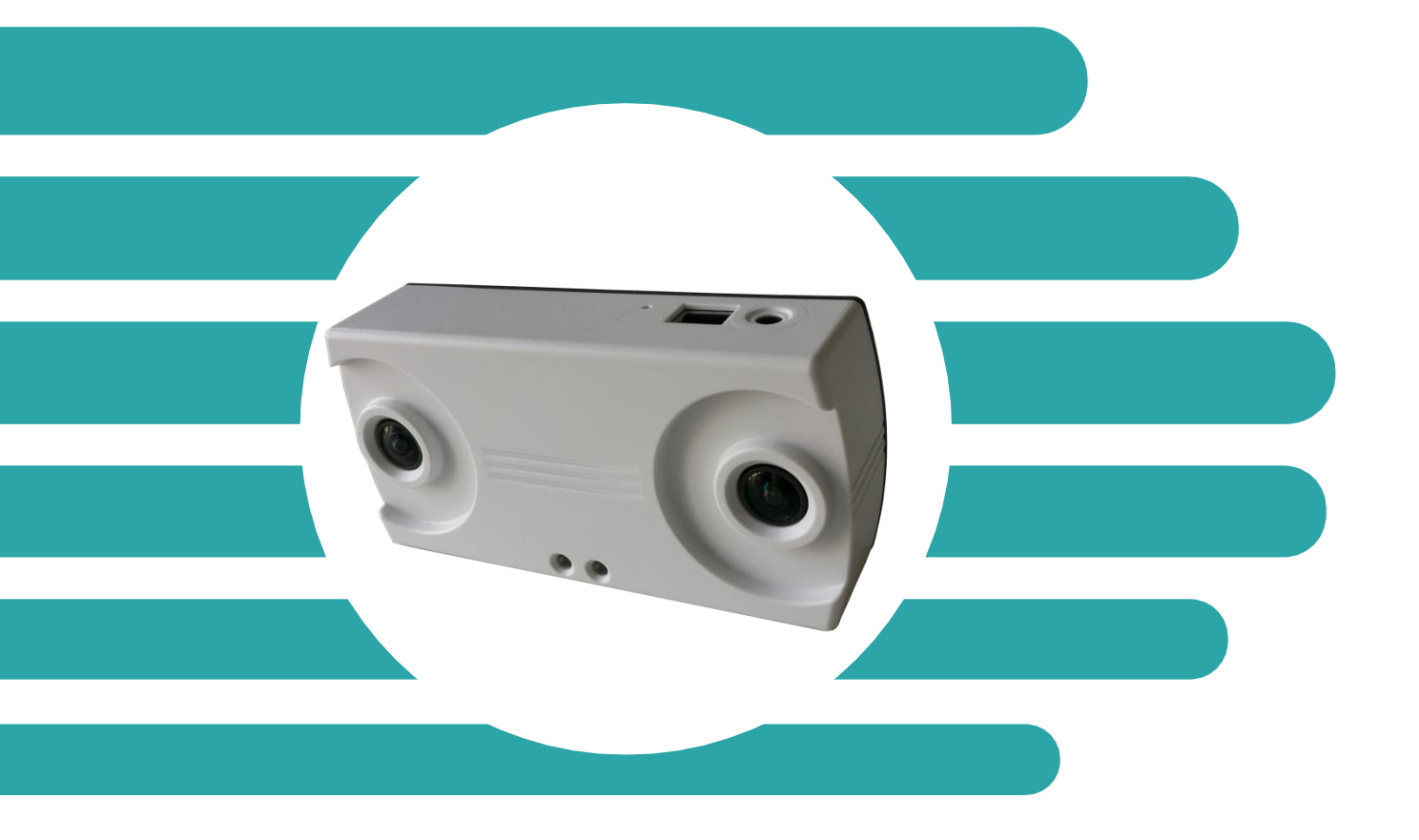

# **Table of Contents**

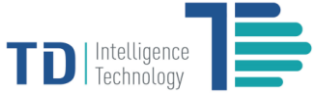

## Introduction

TD-2000 embeds data capturing, stereo vision analytics and deep learning technology into one single device, which represents state-of-the-art technology and next generation video sensor for traffic intelligence purpose. Compared to other 3D sensors, its patented 'DeepCount' technology based on deep learning renders it superior in accuracy as it incessantly improves its count quality over time with the sensor being deployed over time. TD-2000 is ideal for use in both indoor and outdoor environments and any levels of traffic flow by brick-and-mortar businesses and organizations to build applications based on traffic analytics.

The TD sensor technical documentation suite includes:

- Quick Start Guide
- Quick Configuration Guide (this document)
- TD Remote Access Manager User Guide

#### **About this Document**

The TD-2000 3D Intelligent Sensor Quick Configuration Guide details basic configuration instructions for IT departments and implementation engineers to set up the device properly for operating in most cases. For advanced configurations, contact our technical representatives for assistance.

#### **Prerequisites for Configuration**

Before attempting to configure the sensor, make sure that you have installed the Sensor hardware components by following the steps as described in the TD-2000 3D Intelligent Sensor Quick Start Guide.

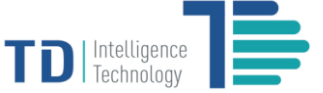

# **TD-2000 3D Intelligent Sensor Web Interface**

#### **Using the Web Interface**

The TD-2000 3D Intelligent Sensor includes the browser-based web interface, which allows you to configure and manage the sensor directly.

To fully access the web interface, your computer should be installed with Internet Explorer 10.0 or newer, or the latest version Google Chrome or Mozilla Firefox.

#### Accessing the Web Interface

To access the web interface, use the default IP address of 192.168.1.8. All sensors are shipped to customers with this default IP address. Input it into browser address bar, then access into the following setting page.

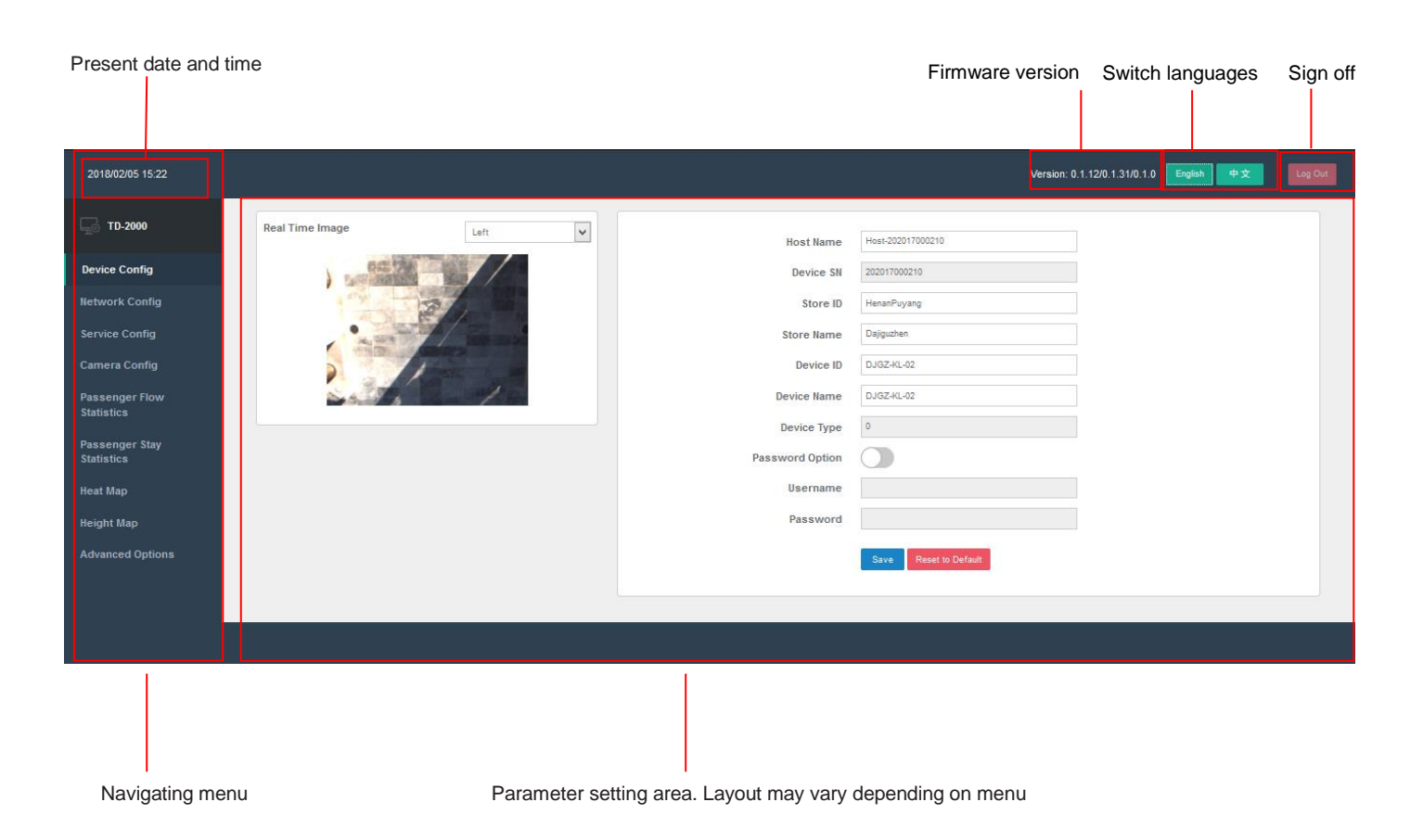

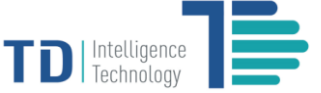

## **Configuring TD-2000 3D Intelligent Sensor**

Once you access the web interface, navigate the menu options on the left side and start configuring all necessary parameters by following the forthcoming instructions.

#### **Device Configuration**

| 2018/02/05 15:22             |                                                                                                    | Version: 0.1.12/0.1.31/0.1.0 English 中文 |
|------------------------------|----------------------------------------------------------------------------------------------------|-----------------------------------------|
| 🕞 тд-2000                    | Real Time Image                                                                                                    | O Host Name Host-202017000210           |
| Device Config                | Date to a local date of the local date of the lo | Device SN 202017000210                  |
| Network Config               | 2                                                                                                    | 3 Store ID HenanFuyang                  |
| Service Config               | •                                                                                                    | Store Name     Dajguzhen                |
| Camera Config                |                                                                                                    | S Device ID DJGZ-KL-02                  |
| Passenger Flow               |                                                                                                    | Device Name     DJG2:4L-02              |
| Statistics                   |                                                                                                    | Device Type 0                           |
| Passenger Stay<br>Statistics |                                                                                                    | Password Option                         |
| Heat Map                     |                                                                                                    | Username                                |
| Height Map                   |                                                                                                    | Password                                |
| Advanced Options             |                                                                                                    | Reset to Default                        |
| 920<br>                      |                                                                                                    |                                         |
|                              |                                                                                                    |                                         |
|                              |                                                                                                    |                                         |
|                              |                                                                                                    |                                         |
|                              |                                                                                                    |                                         |
|                              |                                                                                                    |                                         |
|                              |                                                                                                    |                                         |
|                              |                                                                                                    |                                         |
|                              |                                                                                                    |                                         |
|                              |                                                                                                    |                                         |

- 1. Real Time Image: Select the left or right lens' captured image as the real time image for displaying.
- 2. Host Name: Enter the Hostname for the sensor on your network.
- 3. Store ID: Enter the customer-specific classification for a store or site number.
- 4. Store Name: Enter the customer-specific classification for a store or site number, often a reference to the city or locale where the store is.
- 5. Device ID: Enter an alphanumeric code to uniquely identify the sensor within a site.
- 6. Device Name: Enter a brief name for the sensor that is derived from Device ID.
- 7. Password Option: Sensor can be password protected to prevent unauthorized users from accessing the web. Enable Password Option then input the username and password, click [Save].
- [Save]: Use the permanent, non-volatile memory (Flash) of the sensor to store the effects of a change. [Reset to Default]: Restore the current values back to the factory defaults. The values are not permanently saved until you click the [Save] button.

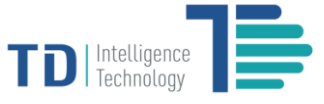

#### **Network Configuration**

| 2018/02/05 15:27             |                         |                                  | Version: 0.1.12/0.1.31/0.1.0 English 中文 | Log Out |
|------------------------------|-------------------------|----------------------------------|-----------------------------------------|---------|
| 🖵 тд-2000                    | Device IP               | 172.18.100.151                   | Прнсь                                   |         |
| Device Config                | Subnet Mask             | 255.255.255.0                    |                                         |         |
| Network Config               | 3 Gateway IP            | 172.18.100.1                     |                                         |         |
| Service Config               | ONS Server IP           | 202.102.227.68                   |                                         |         |
| Camera Config                | Device MAC              | ea:fo:oc:e9:1o:08                |                                         |         |
| Passenger Flow<br>Statistics | S Local Web Server Port | 80                               |                                         |         |
| Passenger Stay<br>Statistics | 6                       | Save Import Config Export Config |                                         |         |
| Heat Map                     |                         |                                  |                                         |         |
| Height Map                   |                         |                                  |                                         |         |
| Advanced Options             |                         |                                  |                                         |         |
|                              |                         |                                  |                                         |         |
|                              |                         |                                  |                                         |         |
|                              |                         |                                  |                                         |         |
|                              |                         |                                  |                                         |         |

- Device IP: Enter the IP address for the sensor on your network. Default IP Address is 192.168.1.8. DHCP is supported, and you may enable it by ticking the choice.
- 2. Subnet Mask: Enter the Network Mask for the sensor on your network.
- 3. Gateway IP: Enter the Default Gateway IP address for the sensor on your network.
- 4. DNS Server IP: Enter the DNS (Domain Name System) Server for the sensor on your network.
- 5. Local Web Server Port: Enter the Port number for the sensor for HTTP/HTTPS communication.
- 6. [Save]: Store the effects of a change.

[Import Config]: Click the button, a pop-up window will appear for you to select the configuration file that you created and exported before for easy setting up.

[Export Config]: Click the button to export current network settings and save the file in your specified directory for future use.

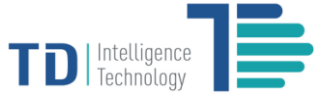

#### **Server Configuration**

| 2018/02/05 15:35             |                                   |                                  | Version: 0.1.12/0.1.31/0.1.0 English 中文 Log Out |
|------------------------------|-----------------------------------|----------------------------------|-------------------------------------------------|
| 🖵 тр-2000                    | Primary Report Server Address     | 61.152.122.187                   |                                                 |
| Device Config                | Primary Report Server Port        | 2010                             |                                                 |
| Network Config               | Primary Report Server Directory   |                                  |                                                 |
| Service Config               | 0                                 | Upload Setting Clear Report      |                                                 |
| Camera Config                | Secondary Report Server Address   | 61.152.122.167                   | Activate                                        |
| Passenger Flow<br>Statistics | Secondary Report Server Port      | 2010                             |                                                 |
| Passenger Stay<br>Statistics | Secondary Report Server Directory |                                  |                                                 |
| Heat Map                     | <b>U</b>                          | Upload Setting Clear Report      |                                                 |
| Height Map                   | Time Server Selection             | Primary Report Server            | Test Setting                                    |
| Advanced Options             | Time Server Address               | 61.152.122.167                   |                                                 |
|                              | Time Server Port                  | 2010                             |                                                 |
|                              | Time Zone                         | 8                                |                                                 |
|                              | •                                 | Time Correction                  |                                                 |
|                              | Remote Control Server Address     | 61.152.122.169                   | Test Setting                                    |
|                              | Remote Control Server Port        | 30001                            |                                                 |
|                              | 6                                 | Save Import Config Export Config |                                                 |
|                              |                                   |                                  |                                                 |
|                              |                                   |                                  |                                                 |

- Primary/Secondary Report Server Address: Enter the primary/secondary data delivery
  destination server. Make sure to tick Activate if you will use Secondary Report Server.
  Primary/Secondary Report Server Port: Enter the primary/secondary server port number to
  which the sensor should attempt to deliver data.
  Primary/Secondary Report Server Directory: Enter your specified primary/secondary report
  server directory. (Note that server end configuration also needs to be set, contact our technical
  representatives for details).
- [Upload Setting]: Click the button into the Upload Setting page to set parameters for uploading reports to the Primary/Secondary Report Server respectively.
   [Clear Report]: Clear all historical count data.
- Time Server Selection: Specify the server that you wish to use its time for synchronizing the date and time on the sensor by selecting from the listed options (Primary Report Server, Secondary Report Server, NTP Server).Click [Test Setting] to see if the connection with your selected server is successful or not. You can set the time zone and activate DST based on the physical locations of devices.
   Time Server Address: Automatically filled up once the Time Server is selected.
   Time Server Port: Automatically filled up once the Time Server is selected.
- 4. [Time Correction]: Click the button, a pop-up window will appear. Click [Sync Time] to synchronize the date and time of the sensor with your selected server under properly functioning network situation. If there is no server connected on the site network, set time manually in Set Time and click [Confirm]. Note that this is a one-time setting when time synchronization is not used, which is subject to time drift.

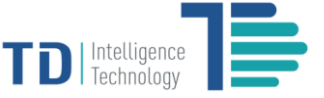

| Time Server Selection | Primary Report Server |  |
|-----------------------|-----------------------|--|
| Time Server Address   | 61.152.122.167        |  |
| Time Server Port      | 2010                  |  |
| Time Zone             | 8                     |  |
|                       | Sync Time             |  |
| Set Time              |                       |  |
| Jet fille             |                       |  |
|                       | Contini Return        |  |

- Remote Control Server Address/Port: Enter the IP address and Port number of your Remote Control Server. Click [Test Setting] to see if the connection with your Remote Control Server is successful or not.
- 6. [Save]: Store the effects of a change.

[Import Config]: Click the button, a pop-up window will appear for you to select the configuration file that you created and exported before for easy setting up.

[Export Config]: Click the button to export current service settings and save the file in your specified directory for future use.

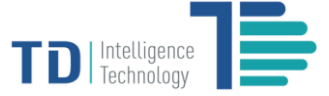

#### **Upload Setting**

| 2018/02/05 15:36             |                   |                             | Version: 0.1.12/0.1.31/0.1.0 English 中文 Log Out |
|------------------------------|-------------------|-----------------------------|-------------------------------------------------|
| 🖵 TD-2000                    | Start Time        | 2018-02-05715:35            |                                                 |
| Device Config                | End Time          | 2018-02-05T15:35            |                                                 |
| Network Config               | ٥                 | Re-Upload Issued Report     |                                                 |
| Service Config               | Delivery Protocol | UTT0                        | Test Sottion                                    |
| Camera Config                |                   |                             | rest detaing                                    |
| Passenger Flow               | Record Cycle (m)  | 1                           |                                                 |
| Statistics                   | Upload Cycle (m)  | 1                           |                                                 |
| Passenger Stay<br>Statistics | Upload Time       | 上午 12:00:00 🔹 下午 11:59:00 🔹 | ✓ Anytime                                       |
| Heat Map                     |                   | (4) Save Return             |                                                 |
| Height Map                   |                   |                             |                                                 |
| Advanced Options             |                   |                             |                                                 |
|                              |                   |                             |                                                 |
|                              |                   |                             |                                                 |

- [Re-Upload Issued Report]: Sensor can create on-demand report delivery requests for a specific range
  of dates and times in a designated format. This operation only resends the data within 90 days and can't
  resend if the cached data has been cleared. Set the Start Time and End Time accordingly and then click
  [Re-Upload Issued Report] for report delivery.
- 2. Delivery Protocol: Specify the protocol for uploading reports by selecting from the listed options (HTTP, HTTPS, FTP, FTPS).
- Record Cycle(m): Select a record level (time interval of every 1 min, 5 mins, 10 mins, 15 mins, 30 mins or 60 mins) for the count report .
   Upload Cycle(m): Select an upload level (time interval of every 1 min, 5 mins, 10 mins, 15 mins, 30 mins or 60 mins) for the count report.
   Upload Time: Select data upload time. By default, Anytime is checked.
- [Save]: Store the effects of a change.
   [Return]: Return to the previous main page (Server Configuration).

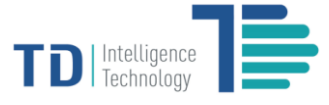

#### **Camera Configuration**

| 2018/02/05 15:38             |                                  |                                                  |          | Version: 0.1.12/0.1.31/0.1.0 | English 中文 | Log Out |
|------------------------------|----------------------------------|--------------------------------------------------|----------|------------------------------|------------|---------|
| 🖵 тр-2000                    | Real Time Image                  |                                                  |          |                              |            |         |
| Device Config                |                                  |                                                  |          |                              |            |         |
| Network Config               |                                  |                                                  |          |                              |            |         |
| Service Config               |                                  | and the second second                            |          |                              |            |         |
| Camera Config                |                                  |                                                  |          |                              |            |         |
| Passenger Flow<br>Statistics | Box Color                        | White                                            | <b>•</b> |                              |            |         |
| Passenger Stay<br>Statistics | <ul> <li>Device Angle</li> </ul> | X 0                                              | 3 Auto   | o Adjust Reset               |            |         |
| Heat Map                     | Device Height                    | 460 😫 CM                                         |          |                              |            |         |
| Height Map                   | Hihgt Filter                     | High Limit 250                                   |          | Used 🗹                       |            |         |
| Advanced Options             | (d) Count Once                   | <b>v</b>                                         |          |                              |            |         |
|                              | (5) Zoom                         | 2                                                | ~        |                              |            |         |
|                              | Brightness                       | 10                                               | •        |                              |            |         |
|                              |                                  | Save                                             |          |                              |            |         |
|                              | G Video Type :                   | Verified Video                                   |          |                              |            |         |
|                              | Video Recording :                | •                                                |          |                              |            |         |
|                              | Recording Time :                 | Quick Recording                                  |          |                              |            |         |
|                              | Start Time :                     | 2018-02-05T15:37                                 | Start    | Recording                    |            |         |
|                              | End Time :                       | 2018-02-05T15:37                                 | Clea     | r Videos                     |            |         |
|                              |                                  | Download address : http://172.16.100.151:80/list | /ideo    |                              |            |         |
|                              |                                  |                                                  |          |                              |            |         |

- 1. Box Color: Select either Black or White as the color of the selection frame.
- Device Angle: Set the mounting angles (X and Y axes accordingly) for tilt installation.
   Device Height: Set the sensor height within the range of 250cm-500cm and based on the height of installation on site.

**Height Filter:** The Sensor supports counting objects within a specified height range. Set the High and Low limits you wish to use for filtering objects. Make sure to tick **Used** if you need to enable the filtering option.

- 3. [Auto Adjust]: You may click the button to automatically adjust the angle and height value. [Reset]: Click the button to reset the parameters to default settings.
- 4. Count Once: This function is provided in order to set the sensor to count people only once if they cross over enter and exit areas multiple times while in the sensor field of view. If the count once box is not selected, a single person can cause multiple enter and exit counts if they stay in sensor field of view and cross over the enter and exit areas multiple times.
- Zoom: Zoom the captured image (1X, 2X, or 4X) when necessary. Zooming is usually used for better viewing the captured image when the sensor is installed at a height above than normal.
   Brightness: Increase the brightness value when necessary. It is usually used for better viewing the captured image when the sensor is installed in dim light environment.

Make sure to click [Save] to store the parameters as set.

- 6. Video Type: Verify video and Original video can be selected to record. Video Recording: Showing recording status.
  - The sensor is not recording The sensor is recording

[Quick Recording]: Click the button to record a 10 minutes video clip immediately. This operation can be stopped by clicking [Quick Stop]. Recording Time: Enter the recording start and end time. [Start Recording]: Start recording a video clip based on the time slot as set. [Clear Videos]: Clear all recorded videos on this sensor.

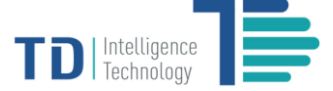

7. Download Address: Click the URL link to manage the video clips through the pop-up Video Management Page as shown below. All recorded videos can be downloaded or removed by clicking corresponding buttons. You may set the file server for keeping the recorded videos by clicking the [File Server Setting] and set the server address, port etc. to your designated location.

| Video Management Page                           |        | File Se  | erver Setting |
|-------------------------------------------------|--------|----------|---------------|
| 200017000126_C_2018_02_22_15_59_16.avi (20.3MB) | Upload | Download | Delete        |
| 200017000126_R_2017_12_18_14_46_18.avi (11.9MB) | Upload | Download | Delete        |
| 200017000126_C_2017_12_18_14_46_02.avi (0.3MB)  | Upload | Download | Delete        |
| 200017000126_R_2017_12_08_14_14_44.avi (48.0MB) | Upload | Download | Delete        |
| 200017000126_R_2017_12_08_13_54_04.avi (72.0MB) | Upload | Download | Delete        |
| 200017000126_C_2017_08_19_16_42_28.avi (0.1MB)  | Upload | Download | Delete        |
|                                                 |        |          | Return        |

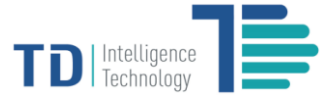

#### **Customer Flow Statistics**

| 2018/02/05 14:36           |                |                         |                    |                      |             | Version      | 1: 0.1.12/0.1.31/0.1.0 Eng | lish 中文 Log |
|----------------------------|----------------|-------------------------|--------------------|----------------------|-------------|--------------|----------------------------|-------------|
| 🕞 TD-2000                  | Passenger Ente | er and Exit Image       |                    |                      |             |              |                            |             |
| Device Config              |                |                         |                    |                      |             |              | Aug EDS 15.978             |             |
| etwork Config              |                |                         |                    |                      |             |              | Avgira                     |             |
| rvice Config               |                | Cannon Anna             | And the second day |                      |             |              |                            |             |
| amera Config               |                |                         |                    |                      |             |              |                            |             |
| Passenger Flow             |                |                         | 1                  |                      |             |              |                            |             |
| Statistics                 | Management fo  | r Enter and Exit Area   |                    |                      |             |              |                            |             |
| assenger Stay<br>tatistics | (1) Num        | Zone Name               | Zone ID            | Enter Number         | Exit Number | Active State | Operation                  | Reset       |
| at Map                     |                | DJGZ-RL-02              | U                  | 43                   | 53          |              | Modity                     | Reset       |
| ight Map                   | 2              | Zone-PF2                | 1                  | 0                    | 0           | •            | Modity                     | Reset       |
| lvanced Options            | 3              | Zone-PF3                | 2                  | 0                    | 0           | •            | Modify                     | Reset       |
|                            | 4              | Zone-PF4                | 3                  | 0                    | 0           | •            | Modify                     | Reset       |
|                            | 5              | Zone-PF5                | 4                  | 0                    | 0           | •            | Modify                     | Reset       |
|                            | 6              | Zone-PF6                | 5                  | 0                    | 0           | •            | Modify                     | Reset       |
|                            | 7              | Zone-PF7                | 6                  | 0                    | 0           | •            | Modify                     | Reset       |
|                            | 8              | Zone-PF8                | 7                  | 0                    | 0           | •            | Modify                     | Reset       |
|                            | Management fo  | r Abnormal Passenger Fl | w                  |                      |             |              |                            |             |
|                            |                | Switch 🔘                |                    | Identify Abnormality | Record      | Evidence     | Clear Im                   | ages        |
|                            |                |                         |                    | Set                  | 5           | Set          | Clear                      |             |
|                            |                |                         |                    |                      |             |              |                            |             |
|                            |                |                         |                    |                      |             |              |                            |             |

1. The Sensor can support setting up to 8 zones for counting in and out traffic flow. Enter / Exit Numbers represent real time statistics of Customers flowing in and out. Active State shows whether a zone is active.

[Modify]: Click the button into Count Setting page.

[Reset]: Rest count number to 0.

2. Management for Abnormal Customer Flow is used for warning operators when abnormal traffic flow is detected, which applies to specific customer needs. Check with our service representatives if you need more information about it.

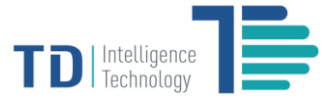

#### **Count Setting**

| 2018/03/11 18:02             |                                    |                  | Version: 0.1.12/0.1.31/0.1.0 English 中文 | Log Out |
|------------------------------|------------------------------------|------------------|-----------------------------------------|---------|
| 🕞 TD-2000                    | Real Time Image                    | Screenshot       |                                         |         |
| Device Config                |                                    |                  |                                         |         |
| Network Config               |                                    |                  |                                         |         |
| Service Config               | 9 C                                |                  |                                         |         |
| Camera Config                |                                    |                  |                                         |         |
| Passenger Flow<br>Statistics | Capture Image to Adjust Parameters |                  | 204 148                                 |         |
| Passenger Stay<br>Statistics |                                    |                  | Edit Enter     Edit Exclude     Reset   |         |
| Heat Map                     |                                    | 3 Zone Name      | DJGZ-KL-03                              |         |
| Height Map                   |                                    | Zone ID          | 0                                       |         |
| Advanced Options             |                                    | Enter Location   | 77 108 285 108 285 5 64 2               |         |
|                              |                                    | Exit Location    | 75 112 286 110 284 213 72 212           |         |
|                              |                                    | Exclude Location |                                         |         |
|                              |                                    | Activate         |                                         |         |
|                              |                                    |                  | Save Return                             |         |
|                              |                                    |                  |                                         |         |
|                              |                                    |                  |                                         |         |
|                              |                                    |                  |                                         |         |
|                              |                                    |                  |                                         |         |
|                              |                                    |                  |                                         |         |
|                              |                                    |                  |                                         |         |

- [Capture Image to Adjust Parameters]: Click the button, the most recent screenshot of real-time monitoring images will display on the right side for adjusting parameters.
- 2. The sensor counts traffic in when people move from the Exit area into the Enter area and counts traffic out when they move from the Enter area into the Exit area. The Enter area is close to site interior and the Exit area is close to site exterior. They are represented by drawing red line frame and green line frame respectively and shall not overlap with each other for accurate counting.

[Edit Enter]: Draw the red line framed Enter area by single-clicking points on the screenshot and double-clicking the final point so that all points are connected with lines to construct an automatic closed frame.

[Edit Exit]: Draw the green line framed Exit area by single-clicking points on the screenshot and doubleclicking the final point so that all points are connected with lines to construct an automatic closed frame. [Edit Exclude]: Exclusion lines are used to assist in discarding employee tracks or other activity that occurs in areas in which you do not wish to count. Draw the lines accordingly based on your need. [Reset]: Clear all settings in this page.

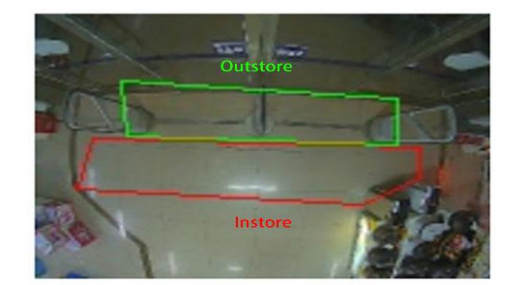

3. **Zone Name:** User-configurable text string to identify the zone. **Activate:** Start/Stop the function of this zone.

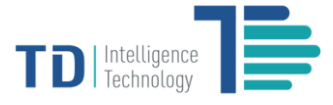

#### **Customer Stay Statistics**

| Pa<br>J  | ssenge        | r Stay Image                   | eda -      |                        |                      |                          | Min FPS 15<br>Avg FPS 16            | 1054      |       |
|----------|---------------|--------------------------------|------------|------------------------|----------------------|--------------------------|-------------------------------------|-----------|-------|
| ig<br>ow |               |                                | F          |                        |                      | Min Occurre<br>Max Merg  | ence Time (s) 5<br>ging Time (s) 10 | tave      |       |
| tay      | anagem<br>Num | ent for Stay Area<br>Zone Name | Tone ID    | Zone Occupied Time (s) | Total Serving Number | Average Serving Time (s) | Active State                        | Operation | Reset |
| -        | 1             | Zone-PS1                       | 8          | 0                      | 0                    | 0                        | • @                                 | Modify    | Reset |
|          | 2             | Zone-PS2                       | 9          | 0                      | 0                    | 0                        | •                                   | Modify    | Reset |
| tions    | 3             | Zone-PS3                       | 10         | 0                      | 0                    | 0                        | •                                   | Modify    | Reset |
|          | 4             | Zone-PS4                       | 11         | 0                      | 0                    | 0                        | •                                   | Modify    | Reset |
|          | 5             | Zone-PS5                       | 12         | 0                      | 0                    | 0                        | ٠                                   | Modify    | Reset |
|          | 6             | Zone-PS6                       | 13         | 0                      | 0                    | 0                        | ٠                                   | Modify    | Reset |
|          | 7             | Zone-PS7                       | 14         | 0                      | 0                    | 0                        | •                                   | Modify    | Reset |
|          | 8             | Zone-PS8                       | 15         | 0                      | 0                    | 0                        | •                                   | Modify    | Reset |
|          | ] Dynami      | c Display for Stay Tir         | ne ③<br>Os | Zone-PS1<br>Zone-PS2   |                      |                          |                                     |           |       |

1. Management for Stay Area: the Sensor can support up to 8 zones for counting traffic in the zones and presenting stay time.

**Zone Occupation Time:** time accumulates as long as the specific zone is not idle. Zone Occupation Time shows the total time.

Total Serving Number: Total number of clients served in a specific zone.

Average Serving Time: Average time served per client in a specific zone.

2. Min Occurrence Time: Set the minimum time a person shall stay in the zone. The Sensor counts the time and number only when the person stays in the zone longer than the Min Occurrence Time as set.

Max Merging Time: Set the maximum time a person may not show up in the zone. The Sensor will not count the person leaving the zone longer than the Max Merging Time.

- 3. Dynamic Display for Stay Time: Display clients' stay time in each activated zone in real time.
- 4. [Modify]: Click the button into Zone Setting page.

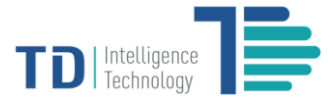

#### **Zone Setting**

| 2018/02/05 14:47                                                                                                    |                                                                                                    |                                                                               | Version: 0.1.1.2/0.1.31/0.1.0 English 中文 Log Out                                                                                                    |
|----------------------------------------------------------------------------------------------------|----------------------------------------------------------------------------------------------------|-------------------------------------------------------------------------------|----------------------------------------------------------------------------------------------------|
| TD-2000<br>Device Config<br>Network Config<br>Service Config<br>Camera Config<br>Camera Config<br>Passenger Flow<br>Statistics<br>Passenger Stay<br>Statistics<br>Heat Map<br>Height Map<br>Advanced Options | Real Time Image         Image: State State St | Screenshot<br>Screenshot<br>Zone Name<br>Zone ID<br>Zone Location<br>Activate | Image: Second second second |
|                                                                                                    |                                                                                                    |                                                                               |                                                                                                    |

- 1. [Capture Image to Adjust Parameter]: Click the button, the most recent screenshot of real-time monitoring images will display on the right side for setting parameters of a zone.
- [Edit Zone]: Draw the blue line framed zone by single-clicking points on the screenshot and double- clicking the final point so that all points are connected with lines to construct an automatic closed frame.
   [Reset]: Clear all settings in this page.
- 3. **Zone Name:** User-configurable text string to identify the zone. **Activate:** Start/Stop the function of this zone.

After a zone is set and activated, the sensor will count the number of people served when they move into the zone and counts the time people stay.

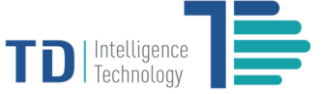

#### **Heat Map**

Heat Map is a vivid way to demonstrate traffic density by using a color-coded heat map of all tracks. Red represents high density of traffic flow while blue represents low traffic volume.

| 5 14:50               |                                                                                                    | Version: 0.1.12/0.1.31/0.1.0 English 中文 | Ĩ |
|-----------------------|----------------------------------------------------------------------------------------------------|-----------------------------------------|---|
| -2000                 | Real Time Heat Map                                                                                                    |                                         |   |
| Config                | La real first first                                                                                                    |                                         |   |
| rk Config             |                                                                                                    |                                         |   |
| ice Config            | A REAL PROPERTY AND A REAL PROPERTY AND A REAL |                                         |   |
| era Config            |                                                                                                    |                                         |   |
| senger Flow<br>istics | Reat                                                                                                    |                                         |   |
| senger Stay<br>stics  |                                                                                                    |                                         |   |
| t Map                 |                                                                                                    |                                         |   |
| pht Map               |                                                                                                    |                                         |   |
| vanced Options        |                                                                                                    |                                         |   |
|                       |                                                                                                    |                                         |   |
|                       |                                                                                                    |                                         |   |
|                       |                                                                                                    |                                         |   |

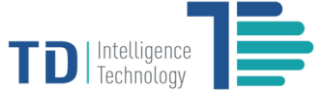

#### **Height Map**

The height map is used for the purpose of setting the height of sensor properly. When the height map shows mostly red, you may need to decrease the height value as set in **Camera Configuration**. When it shows mostly blue, then you need to increase the height value. If the height value is set properly, the height map should be presented green in general.

|                      | Version: 0.1.12/0.1.31/0.1.0 English 中文 |
|----------------------|-----------------------------------------|
| Real Time Height Map |                                         |
|                      |                                         |
|                      |                                         |
| <b>经汇益</b> 但重要       |                                         |
|                      |                                         |
| Reset                |                                         |
|                      |                                         |
|                      |                                         |
|                      |                                         |
|                      |                                         |

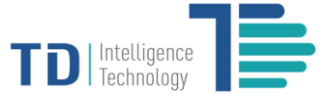

#### **Advanced Options**

| 2018/02/05 14:52                | l i                                       | l ,                                          |                    |                       | Version: 0.1.12/0.1.31/0.1 | 0 English 中文         | Log Out |
|---------------------------------|-------------------------------------------|----------------------------------------------|--------------------|-----------------------|----------------------------|----------------------|---------|
| 🖵 TD-2000                       | Refresh Time of Webpage Images            | (ms) 1                                       |                    |                       |                            |                      |         |
| Device Config<br>Network Config | Online Learning                           |                                              |                    |                       |                            |                      |         |
| Service Config                  | Reboot Device 3                           |                                              |                    |                       |                            |                      |         |
| Passenger Flow<br>Statistics    | Firmware Update (4)                       |                                              |                    |                       |                            |                      |         |
| Passenger Stay<br>Statistics    | Update<br>Validity of License : Unlimited |                                              |                    |                       |                            |                      |         |
| Heat Map                        |                                           |                                              |                    |                       |                            |                      |         |
| Height Map                      | Device Capacity (5)                       |                                              |                    |                       |                            |                      |         |
| Advanced Options                | Total Capacity                            | Used Capacity                                | Available Capacity | Used Percentage       | Video Capacity             | Image Capacity       |         |
|                                 | 7.0GB                                     | 2.8GB                                        | 3.9GB              | 42%                   | 0.0MB                      | 0.0KB                |         |
|                                 | 2018/02/05 14:03:45                       | Successful Upload (p)<br>2018/02/05 14:52:05 | Failed Upload (p)  | Successful Upload (s) | 2018/01/26 13:52:57        | Other History Record |         |
|                                 |                                           |                                              |                    |                       |                            |                      |         |
|                                 |                                           |                                              |                    |                       |                            |                      |         |
|                                 |                                           |                                              |                    |                       |                            |                      |         |
|                                 |                                           |                                              |                    |                       |                            |                      |         |

- 1. Refresh Time of Webpage Images: Set the time interval for refreshing images captured from the Sensor. 200ms/500ms/1000ms/1500ms/2000ms/5000ms are supported for selecting.
- 2. Online Learning: Switch the button to activate online learning, which is one of the most important features of the Sensor capable of improving its accuracy through deep learning technology. Make sure the Sensor is connected to internet for enabling the feature.
- 3. Reboot Device: Click the button [Reboot] to reboot the sensor.
- 4. Firmware Update: Update the firmware on sensor
  - Click [Select]
  - Choose firmware file
  - Click [Update]
  - · Wait for 60 seconds until the sensor reboots automatically after upgrading
- 5. Device Capacity: shows how the device capacity is being occupied.
- 6. Device Log: shows the main logs such as the start time and failure information of the device.
- 7. Other History Record: Click [Check] to see other relevant logs for technician troubleshooting.

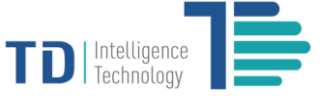

# **TD-2000 Signal Lights Indicators**

The TD-2000 3D Intelligent Sensor can diagnosed by observing its signal lights after being installed and configured through the web interface. There are two signal lights on the device. The signal light on the left (refer to the picture) indicates different status of device with three colors: red, orange and green.

| Color of Signal Lights | Indicators                                            |
|------------------------|-------------------------------------------------------|
| Constant red           | Device error, hardware problem                        |
| Flashing orange        | Connectivity issue, unable to connect with the server |
| Flashing green         | Functioning properly                                  |

## **Other Settings**

The TD-2000 3D Intelligent Sensor can be manually reset by pressing the [Reset] button located on one side (as shown in the picture) of the device.

[Reset]: Use the end of a paper clip, pin or SIM eject tool to press the button no less than 10 seconds and then release, the device will be reset to factory default settings and reboot automatically. Make sure the device is powered on when you reset it.

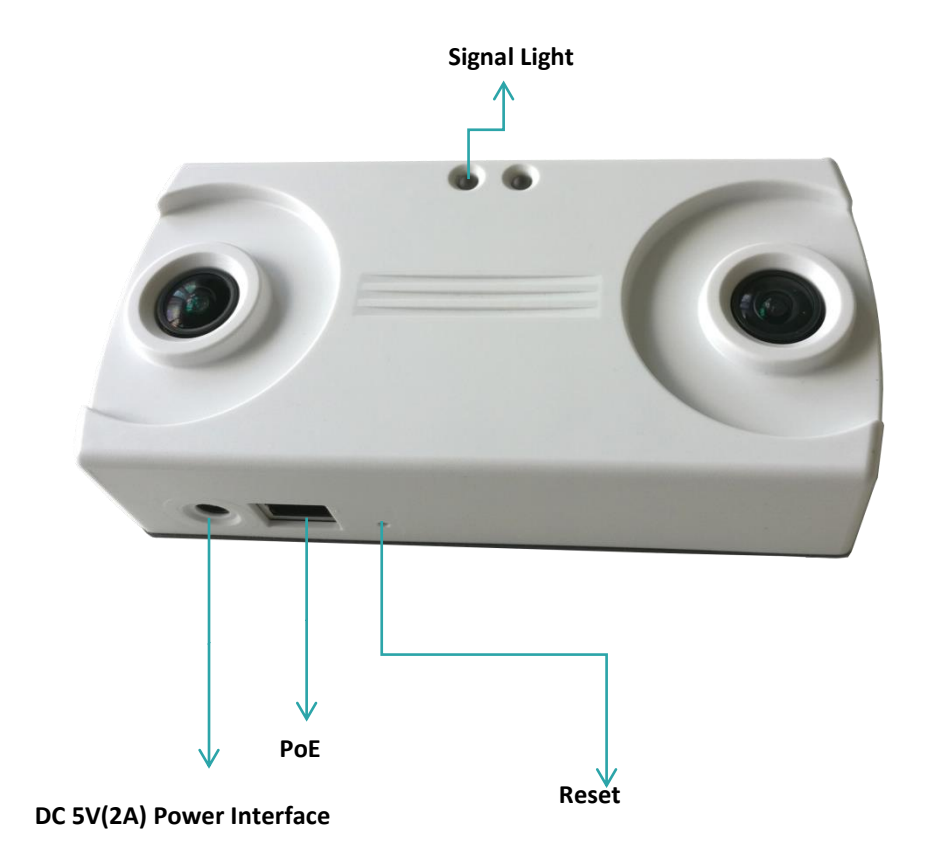